## Instellen Google Chrome t.b.v. Z-Online

Voor een correcte werking van Z-Online in de <u>browser</u> **Google Chrome** dienen er een aantal instellingen gedaan te worden.

## Pop-up blokkering uitzetten

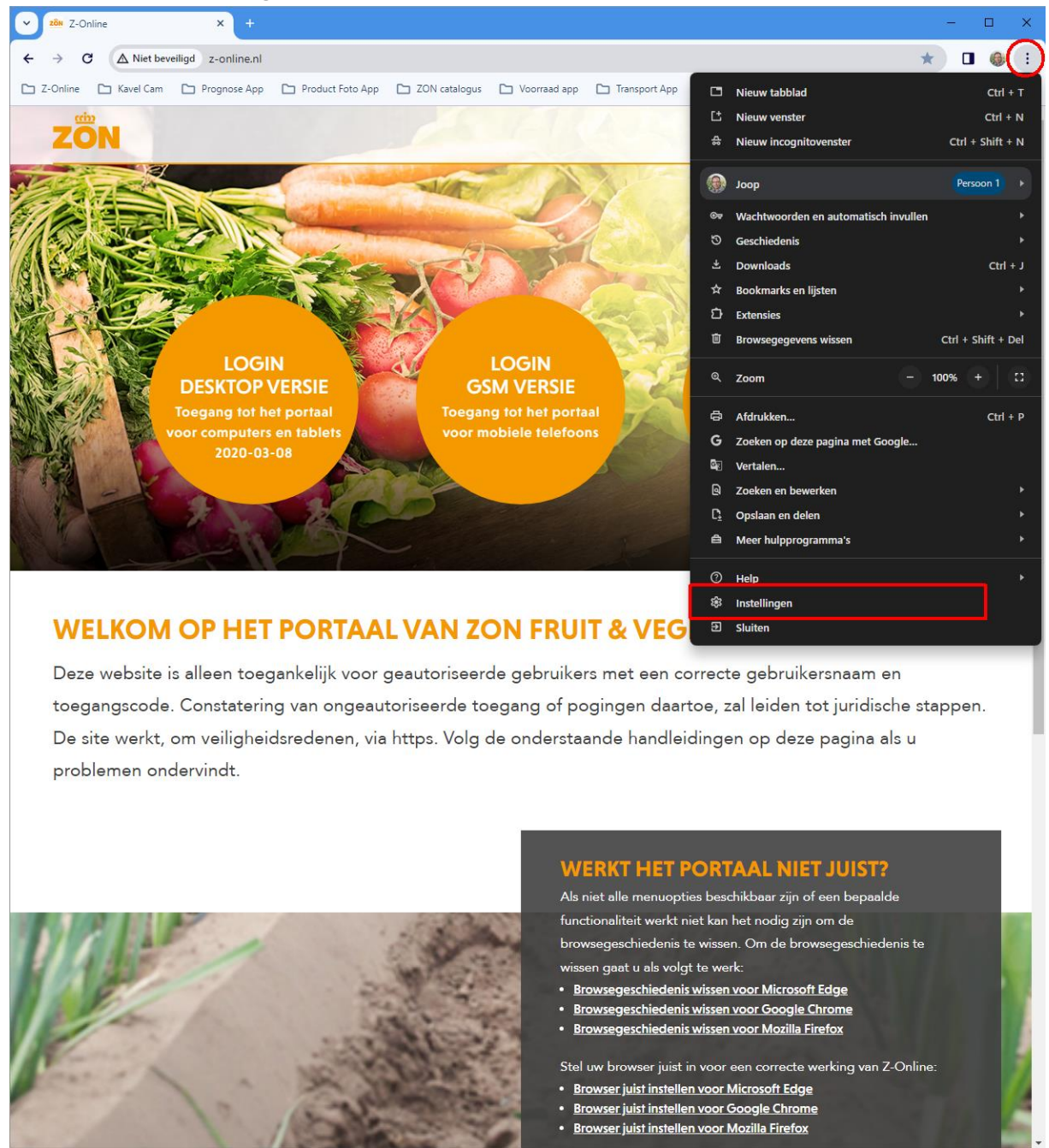

Klik op het knopje met de drie horizontale streepjes en kies de menuoptie "Instellingen". Er verschijnt dan onderstaand scherm:

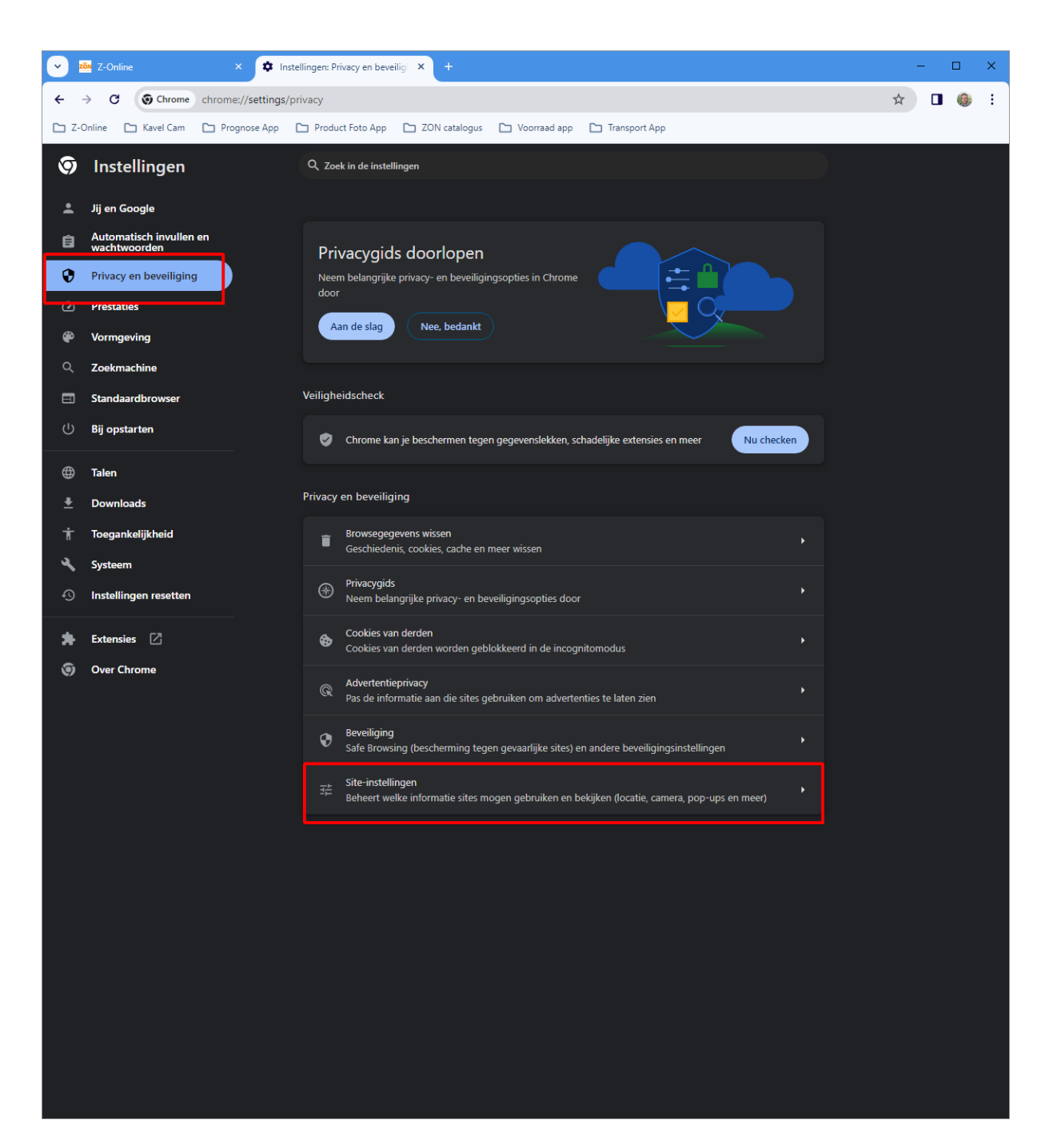

Selecteer helemaal onderaan de pagina de optie: "**Site-instellingen**". Hierna verschijnt het onderstaande scherm:

| 🕑 🔤 Z-Online X 🌩 Instellingen: Site-instellingen X + - 🗆 X                                              |                                         |                                                                                                  |                                         |
|----------------------------------------------------------------------------------------------------|-----------------------------------------|--------------------------------------------------------------------------------------------------|-----------------------------------------|
| ← → C (③ Chrome chrome://settings/content ☆ □ ④ :                                                       |                                         |                                                                                                  |                                         |
| C Z-Online C Kavel Cam C Prognose App C Product Foto App C ZON catalogus C Voorraad app C Transport App |                                         |                                                                                                  |                                         |
| 9                                                                                                    | Instellingen                            | Q Zoek in de instellingen                                                                        |                                         |
| ÷                                                                                                    | Jij en Google                           | ← Site-instellingen ⑦                                                                            | , i i i i i i i i i i i i i i i i i i i |
| â                                                                                                    | Automatisch invullen en<br>wachtwoorden |                                                                                                  |                                         |
| 0                                                                                                    | Privacy en beveiliging                  |                                                                                                  |                                         |
| Ø                                                                                                    | Prestaties                              |                                                                                                  |                                         |
| ۲                                                                                                    | Vormgeving                              |                                                                                                  |                                         |
| Q                                                                                                    | Zoekmachine                             |                                                                                                  |                                         |
|                                                                                                    | Standaardbrowser                        | )                                                                                                |                                         |
| 0                                                                                                    | bij opstarten                           | Recente activiteit                                                                               |                                         |
| ⊕                                                                                                    | Talen                                   | Geen onlangs gewijzigde rechten                                                                  |                                         |
| *                                                                                                    | Downloads                               | Rechten en op sites opgeslagen gegevens bekijken                                                 |                                         |
| ⊤<br>د                                                                                                  | Toegankelijkheid                        |                                                                                                  |                                         |
| <b>م</b>                                                                                                | Instellingen resetten                   | Rechten                                                                                          |                                         |
|                                                                                                    |                                         | Locatie     Sites kunnen om je locatie vragen                                                    |                                         |
| *<br>©                                                                                                  | Extensies 🛛                             | Camera<br>Sites kunnen toegang tot je camera vragen                                              |                                         |
|                                                                                                    |                                         | Microfoon<br>Sites kunnen vragen of ze je microfoon mogen gebruiken                              |                                         |
|                                                                                                    |                                         | Meldingen ,<br>Alle verzoeken uitvouwen                                                          |                                         |
|                                                                                                    |                                         | Ingesloten content<br>Sites kunnen vragen of ze informatie over je mogen gebruiken               |                                         |
|                                                                                                    |                                         | Aanvullende rechten                                                                              |                                         |
|                                                                                                    |                                         | Content                                                                                          |                                         |
|                                                                                                    |                                         | Cookies van derden<br>Cookies van derden worden geblokkeerd in de incognitomodus                 |                                         |
|                                                                                                    |                                         | <> JavaScript  Sites kunnen JavaScript gebruiken                                                 |                                         |
|                                                                                                    |                                         | Sites kunnen afbeeldingen laten zien                                                             |                                         |
|                                                                                                    |                                         | Pop-ups en omleidingen           Niet toestaan dat sites pop-ups sturen of omleidingen gebruiken |                                         |

Klik op de optie "**Pop-ups en omleidingen**. Er wordt een scherm getoond waarin weer een aantal instellingen getoond worden:

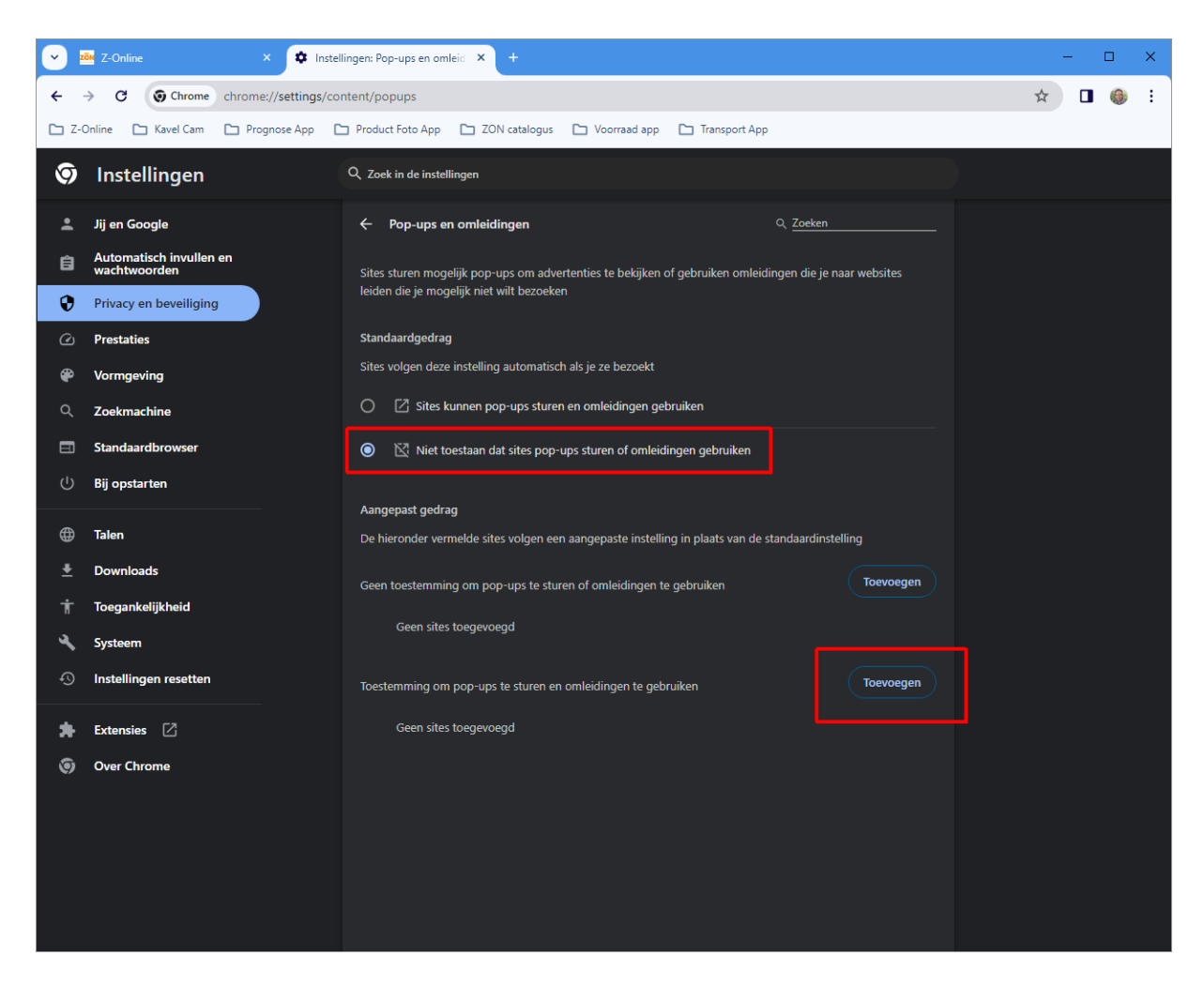

Klik daar vervolgens op de knop "**TOEVOEGEN**" waar de volgende gegevens ingevuld dienen te worden:

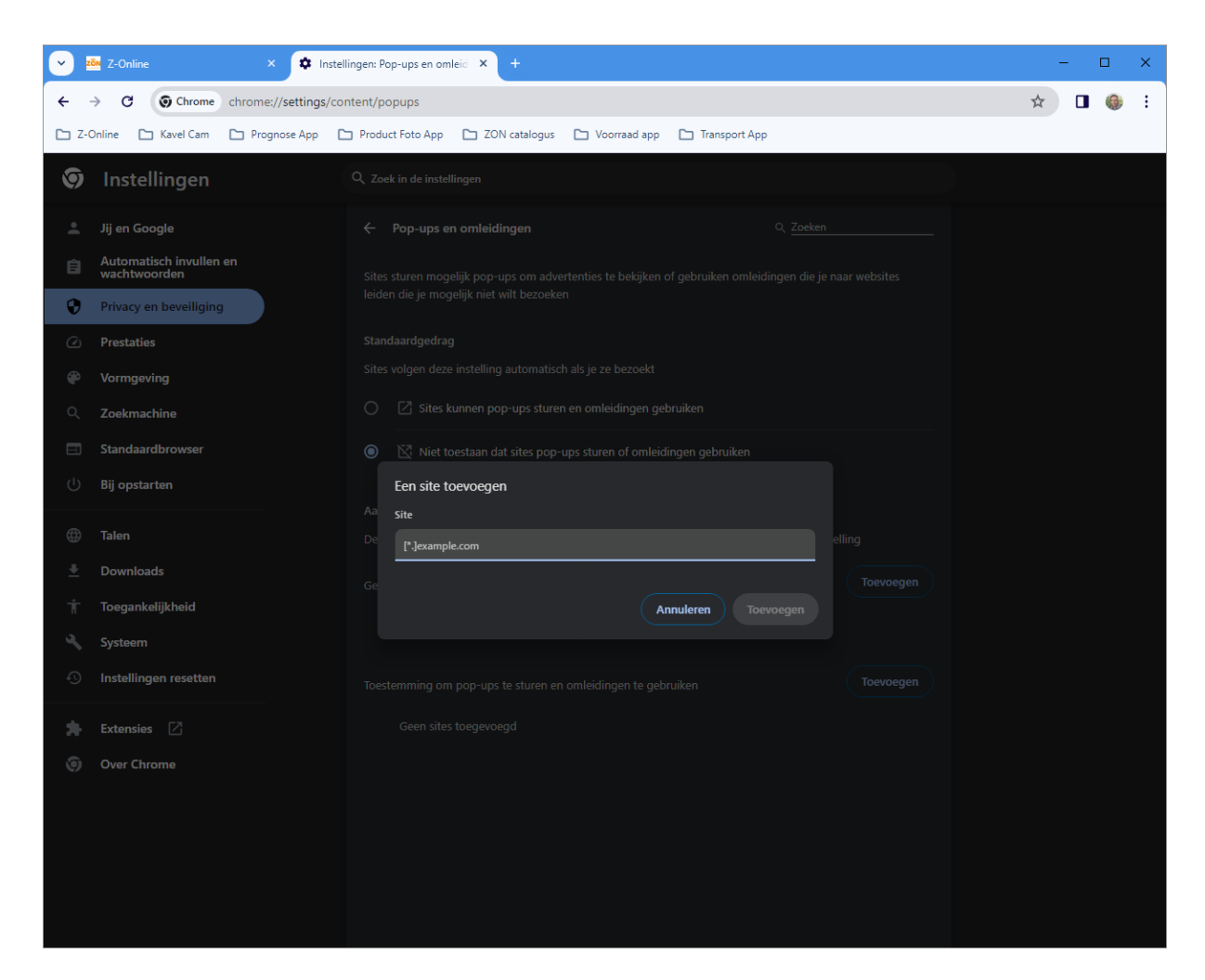

De in te vullen Site is:

## https://portaal.z-online.nl

Druk vervolgens op de knop **Toevoegen.** De uitzondering voor Z-Online is nu toegevoegd:

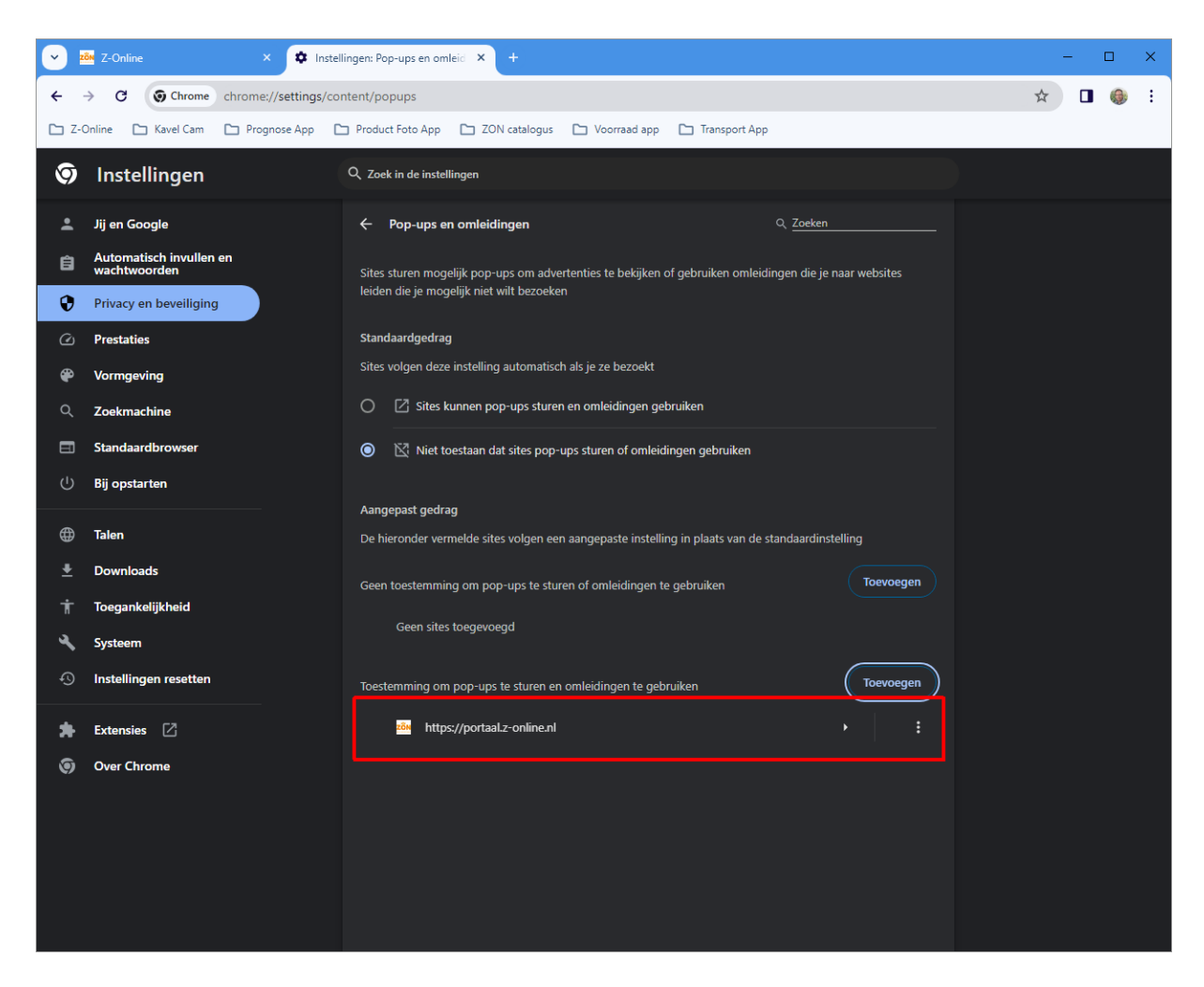

Sluit het tabblad "Instellingen" af door op het kruisje te klikken. Het kan eventueel nodig zijn om Google Chrome helemaal opnieuw te starten.